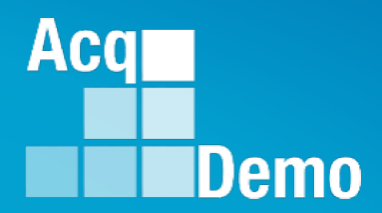

# **Contribution-based Compensation** and Appraisal System (CCAS) **Contribution Plan Mid-Point** Closeout Annual

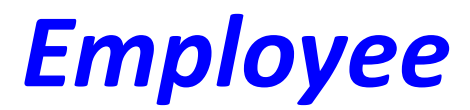

The following slides may be slightly different when you access CAS2Net due to continuing refinement of CAS2Net.

## Purpose

## This job aid is a guide on the work flow for the CCAS Midpoint Assessment in CAS2Net.

Acq

Demo

#### **Midpoint Assessment**

#### If you see this message, your pay pool business rules require an approved contribution plan

| Acq<br>CAS2Net 2.0<br>Demo | Your Session will expire in 13:33 minutes. | Connot Submit Midnaint According                                                 |    | SHANNON SUPERUSER 👻 |
|----------------------------|--------------------------------------------|----------------------------------------------------------------------------------|----|---------------------|
|                            |                                            |                                                                                  |    |                     |
|                            | Job Achievement and/or Innovation          | Midpoint assessment cannot be submitted because of incomplete contribution plan. |    | •                   |
|                            | Factor Description                         |                                                                                  | Ok |                     |
|                            |                                            | ち ご 希 哉   태                                                                      |    |                     |

in order to initiate a midpoint self-assessment.

Acq

Demo

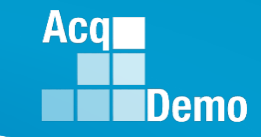

The Midpoint Self-Assessment process by the Employee is the same for Contribution Plans with Individual Objectives, Individual Objectives with Mandatory Objective(s), Individual Objectives by Three Factors, and Individual Objectives by Three Factors with Mandatory Objective(s).

| Midpoint Assessment for                                                                                                    | JOE CONTRIBUTOR (Draft) | Midpoint Assessment for AHMED ADMINISTRATOR (Draft) |
|----------------------------------------------------------------------------------------------------|-------------------------|-----------------------------------------------------|
| General Information                                                                                                    |                         | General Information                                 |
| Contribution Planning                                                                                                    | -                       | Contribution Planning                               |
| Individual Objectives:<br>A the beginning of the annual appraisal period,<br>planning meeting byically includes discussion of<br>supected calcegorial level, organizational missis<br>The Contribution Planning module encourages<br>A written Contribution Planning module encourages<br>A written Contribution Planning module encourages<br>a distance of the annual approximation of what<br>a distance of the annual approximation of the annual<br>approximation of the annual approximation of the annual<br>approximation of the annual approximation of the annual<br>approximation of the annual approximation of the annual<br>approximation of the annual approximation of the annual approximation of the ann | <form></form>           | <form></form>                                       |

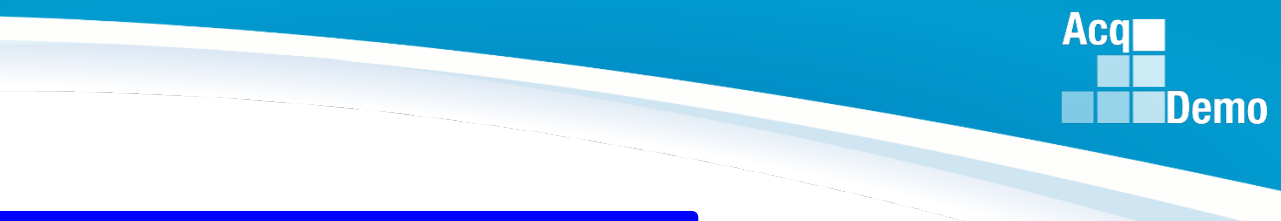

#### **CAS2Net Login**

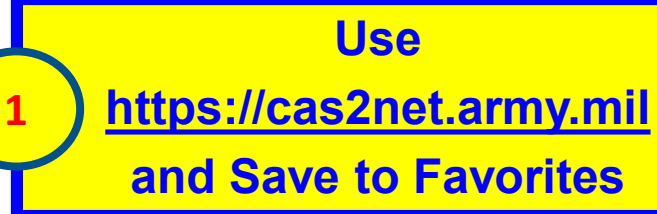

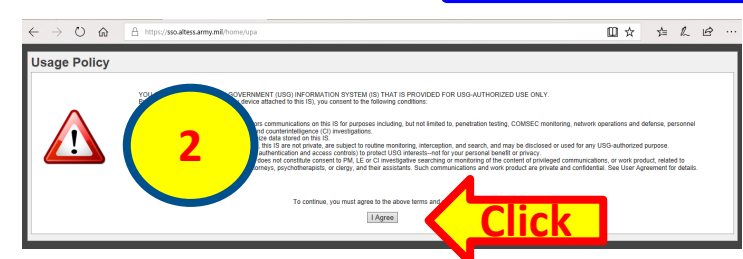

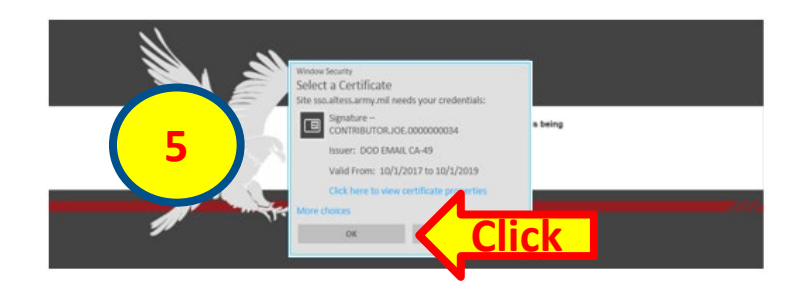

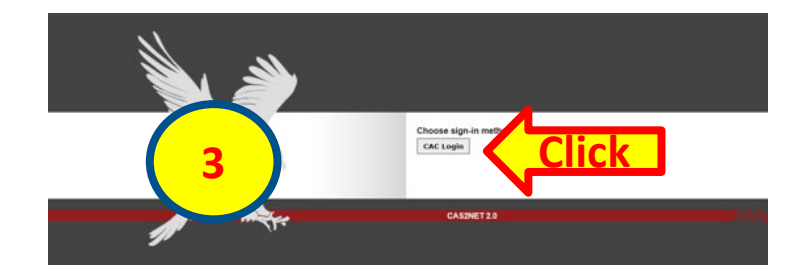

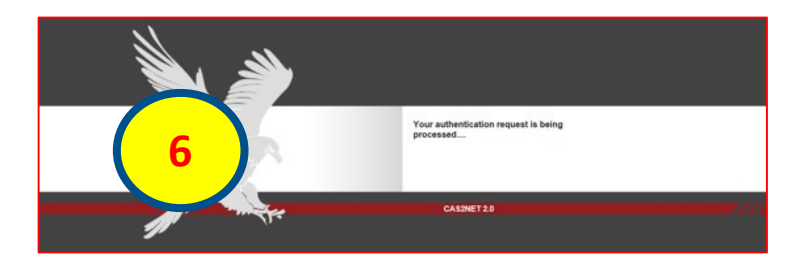

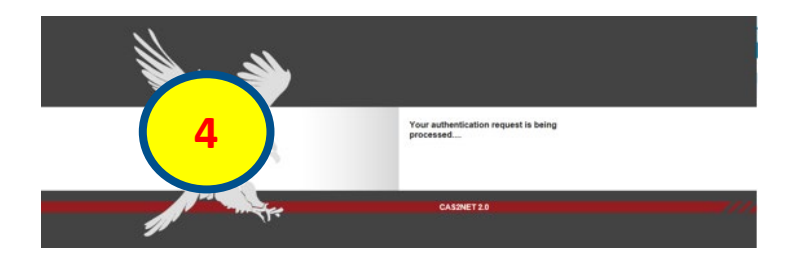

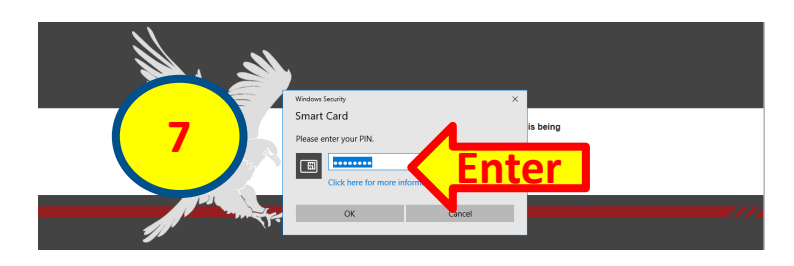

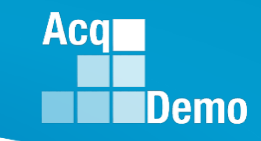

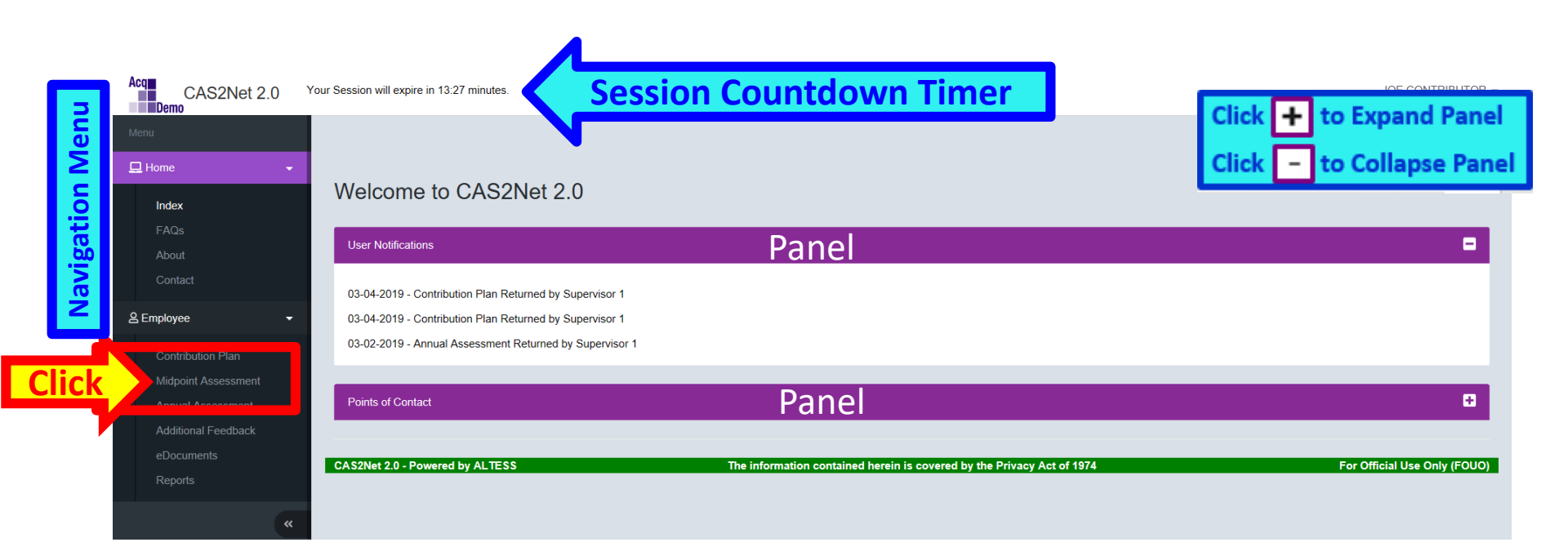

| Menu                | Midpoint Assessment for JOE CONTRIBUTOR (Submitted)                                                                                                    |
|---------------------|----------------------------------------------------------------------------------------------------|
|                     | General Information                                                                                                    |
| 🖵 Home 👻            | Contribution Planning                                                                                                    |
| 은 Employee 🗸 👻      |                                                                                                    |
| Contribution Dian   | Contribution Plan Effective Date:<br>10-01-2018                                                                                                    |
| Midpoint Accorsmont | Contribution Plan(s) For Fiscal Year:                                                                                                    |
| Appual Assessment   | Contribution Plan - Effective 10-01-2018 - Approved 10-25-2018                                                                                                    |
| Additional Foodbook | Individual Objectives:                                                                                                    |
|                     | At the beginning of the annual appraisal period, an employee and supervisor plan how the employee will contribute to the mission of the organization during the appraisal cycle. This contribution planning meeting typically includes discussion of career path and broadband level, contribution factor descriptors and discriminators, expected contribution criteria, Expected OCS (EOCS) and |
| Decede              | expected categorical level, organizational mission, expected contribution results, Performance Appraisal Quality Level (PAQL)/quality of performance, and career development.                                                                                                    |
| Click               | Three Factor Tabs                                                                                                    |
| actor Descriptors"  | Job Achievement and/or Innovation Communication and/or Teamwork Mission Support                                                                                                    |
| For                 | Factor Description                                                                                                    |
| Hot Link to         | Employee Assessment                                                                                                    |
| Level Descriptors   |                                                                                                    |
| See Next Slide      |                                                                                                    |
|                     |                                                                                                    |
|                     |                                                                                                    |
|                     |                                                                                                    |
|                     |                                                                                                    |
|                     | Characters: 0/4000 Auto Save Timeout: 300 *Character count may differ from Microsoft Word                                                                                                    |
|                     | Cancel Save Submit to Supervisor 1                                                                                                    |

Acq

to Collapse Panel

10

Click 🛨 to Expand Panel

Click -

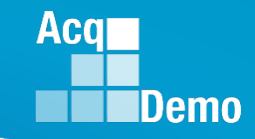

### Midpoint Assessment – Employee Hot Link to Factor Level Descriptors

| 🔁 🗗 🖪 CAS2Net 2.0                                                                                                    | $[ \_$ Job Achievement and/c $	imes$ + $	imes$                                                                                                    | -                                                                                                    | ٥                        | >    |
|----------------------------------------------------------------------------------------------------|----------------------------------------------------------------------------------------------------|----------------------------------------------------------------------------------------------------|--------------------------|------|
| $\leftrightarrow$ $\rightarrow$ $\circlearrowright$ $\pitchfork$ https                                                                                                    | ://cas2net.army.mil/Html/FactorDesc/FactorDesc_1_1.html                                                                                                    |                                                                                                    |                          | • •  |
| CAREER PATH: Business Managemet<br>FACTOR: 1. Job Achievement and/or I<br>FACTOR DESCRIPTION: This factor<br>classified to the broadband levels of the                                                                                                    | nt and Technical Management (NH)<br>nnovation<br>c aptures qualifications, critical thinking, calculated risks, problem solving, leadership, supervision, and personal accountabilit<br>NH career rath                                                                                                    | ty aspects appropriate for th                                                                                                    | position                 | ns   |
| Expected Contribution Criteria                                                                                                    | Classification Level and Appraisal Descriptors                                                                                                    | Discriminator                                                                                                    |                          |      |
| Produces desired results in the needed                                                                                                    | NH Level I (Score Range 0-29)                                                                                                    |                                                                                                    |                          |      |
| Produces destrict solars, in the necessary<br>timeframe, with the appropriate level of<br>appropriate knowledge, skills, abilities<br>and understanding of the technical<br>requirements of the job. Achieves,<br>demonstrates and maintains the<br>appropriate qualifications necessary to<br>assume and execute key acquisition                                                                                            | <ul> <li>Proactively seeks opportunities to contribute to assigned tasks.</li> <li>Seeks and takes advantage of development opportunities. Takes initiative to pursue completion of qualification requirements.</li> <li>Effectively accepts feedback on assigned and accomplished work, and incorporates it to create a better end product.</li> <li>Resolves routine problems within established guidelines. Seeks assistance as required.</li> <li>Takes initiative in determining and implementing appropriate procedures.</li> <li>Conducts activities on a collective task; assists supervisor, or other appropriate personnel, as needed.</li> </ul>                                                                                                    | Leadership Role     Mentoring/Employee     Development     Accountability     Complexity/Difficult     Creativity     Scope/Impact                                | r                        |      |
| and/or support requirements.                                                                                                    | NH Level II (Score Range 22-66)                                                                                                    |                                                                                                    |                          |      |
| Demonstrates skilled critical thinking in<br>identifying, analyzing and solving<br>complex issues, as appropriate. Takes<br>and displays personal accountability in<br>leading, overseeing, guiding, and/or<br>managing programs and projects within<br>assigned areas of responsibility.<br>Work is timely, efficient and of<br>acceptable quality. Completed work<br>meets project/program objectives.                     | <ul> <li>Actively contributes as a team member/leader; provides insight and recommends changes or solutions to problems.</li> <li>Identifies and pursues individual/team development opportunities. Achieves and maintains qualification and certification requirements.</li> <li>Proactively guides, coordinates, and consults with others to accomplish projects, assuming ownership of personal processes and products.</li> <li>Identifies, analyzes, and resolves complex/difficult problems.</li> <li>Adapts existing plans and techniques to accomplish complex projects/programs. Recommends improvements to the design or operation of systems, equipment, or processes.</li> <li>Plans and conducts functional technical activities for projects/programs.</li> </ul>                                                                                                    | Leadership Role     Mentoring/Employee     Development     Accountability     Complexity/Difficulty     Creativity     Scope/Impact                               | r                        |      |
| Leadership and/or supervision                                                                                                    | NH Level III (Score Range 61-83)                                                                                                    |                                                                                                    |                          |      |
| Leadership and/or supervision<br>effectively promotes commitment to<br>organization goals. Flexibility,<br>adaptability, and decisiveness are<br>exercised appropriately.<br>For Supervisors (as appropriate):<br>Recruits, develops, motivates, and<br>retains quality team members in<br>accordance with EEO/AA and Merit<br>System Principles. Takes<br>timely/appropriate personnel actions,<br>communicates mission and | <ul> <li>Considered a functional/technical expert by others in the organization; is regularly sought out by others for advice and assistance.</li> <li>Pursues or creates certification, qualification, and/or developmental programs and opportunities for self and others.</li> <li>Guides, motivates, and oversees the activities of individuals and teams with focus on project/ program issues. Assumes ownership of processes and products, as appropriate.</li> <li>Develops, integrates, and implements solutions to diverse, highly complex problems across multiple areas and disciplines.</li> <li>Develops plans and techniques to fit new situations to improve overall program and policies. Establishes precedents in application of problem-solving techniques to enhance existing processes.</li> <li>Defines, directs, or leads highly challenging projects/programs.</li> </ul>                                                                                                    | Leadership Role     Mentoring/Employee     Development     Accountability     Complexity/Difficult     Creativity     Scope/Impact                                | r                        |      |
| ergensensensensensensensensensensensensense                                                                                                    | NH Level IV         (Score Range 79-100)           • Recognized as a technical/functional authority within and outside of the organization.         • Fosters the development of others by providing guidance or sharing expertise. Directs assignments to encourage employee development and cross-functional growth to meet organizational needs. Pursues professional self-development.           • Leads, defines, manages, and integrates efforts of several groups or teams. Assumes and assigns ownership of processes and products, as appropriate.         • Assesses and provides strategic direction for resolution of mission-critical problems, policies, and procedures.           • Works with senior management to establish new fundamental concepts and criteria and stimulate the development of new policies, methodologies, and techniques. Converts strategic goals into programs or policies.           • Defines, establishes, and directs organizational focus on challenging and highly complex projects/programs.           VERY HIGH SCORE (Mid-level Descriptors)         (Three scores available-10) | Leadership Role     Mentoring/Employee     Development     Accountability     Complexity/Difficulty     Creativity     Scope/Impact  05, 110, or 115. Select only | one scor                 | re.) |
|                                                                                                    | <ul> <li>In addition to fully meeting the expected contribution criteria:</li> <li>Contributed results substantially beyond what was expected in the face of extremely difficult obstacles; contribut quantity, and/or impact to the stated expectations for the goals/objectives described in the contribution plan;</li> <li>Created novel and innovative business methods and processes that contributed substantially beyond expectations the mission of the organization</li> <li>Demonstrated the highest standards of professionalism establishing the model for others to follow. Accomplishing manifude that they contributed to the extraordinary success of the organization in exceeding its mission ocals as</li> </ul>                                                                                                    | tions were exemplary in qua<br>s to accomplishment of currents and outcomes were of<br>and objectives for the year.                                               | lity,<br>nt work<br>such | and  |

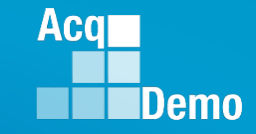

|                                          | Midpoint Assessment for JOE CONTRIBUTOR (Draft)                                                                                                    |
|------------------------------------------|----------------------------------------------------------------------------------------------------|
| 🖵 Home 🗸 🗸                               | General Information                                                                                                    |
| 은 Employee 🗸 🗸                           | Fiscal Year:<br>2019 T                                                                                                    |
| Contribution Plan                        | Supervisor Level 1:     Supervisor Level 2:     Sub-Panel Manager:     Pay Pool Manager:       SUPERVISOR, SAM     Supervisor Level 2:     Sub-Panel Manager:     Pay Pool Manager:                                                                                                    |
| Midpoint Assessment                      | Broadband Level: Occupational Series: Career Path: Examination of the main terms<br>III NH - Business Management and Technical Examination of the main terms                                                                                                    |
| Annual Assessment<br>Additional Feedback | Contribution Planning                                                                                                    |
| eDocuments<br>Reports                    | Contribution Plan Effective Date:<br>10-01-2018                                                                                                    |
|                                          | Contribution Plan(s) For Fiscal Year:                                                                                                    |
| «                                        | Job Achievement and/or Innovation Communication and/or Teamwork Mission Support                                                                                                    |
|                                          | Factor Description       Characters: 0/4000         Employee Assessment       Character count may differ from Microsoft Word                                                                                                    |
|                                          |                                                                                                    |
|                                          | 4,000 Characters for Each Factor<br>Can Paste 3,600 Characters from Word Doc                                                                                                    |
|                                          | Characters: 0/4000 Characters: 0/4000 Characters: 0/400 Characters: 0/4000 Characters: 0/400 Characters: 0/4000 Characters: 0/4000 Characters: 0/4 |
|                                          | Cancel Save Submit to Supervisor 1                                                                                                    |

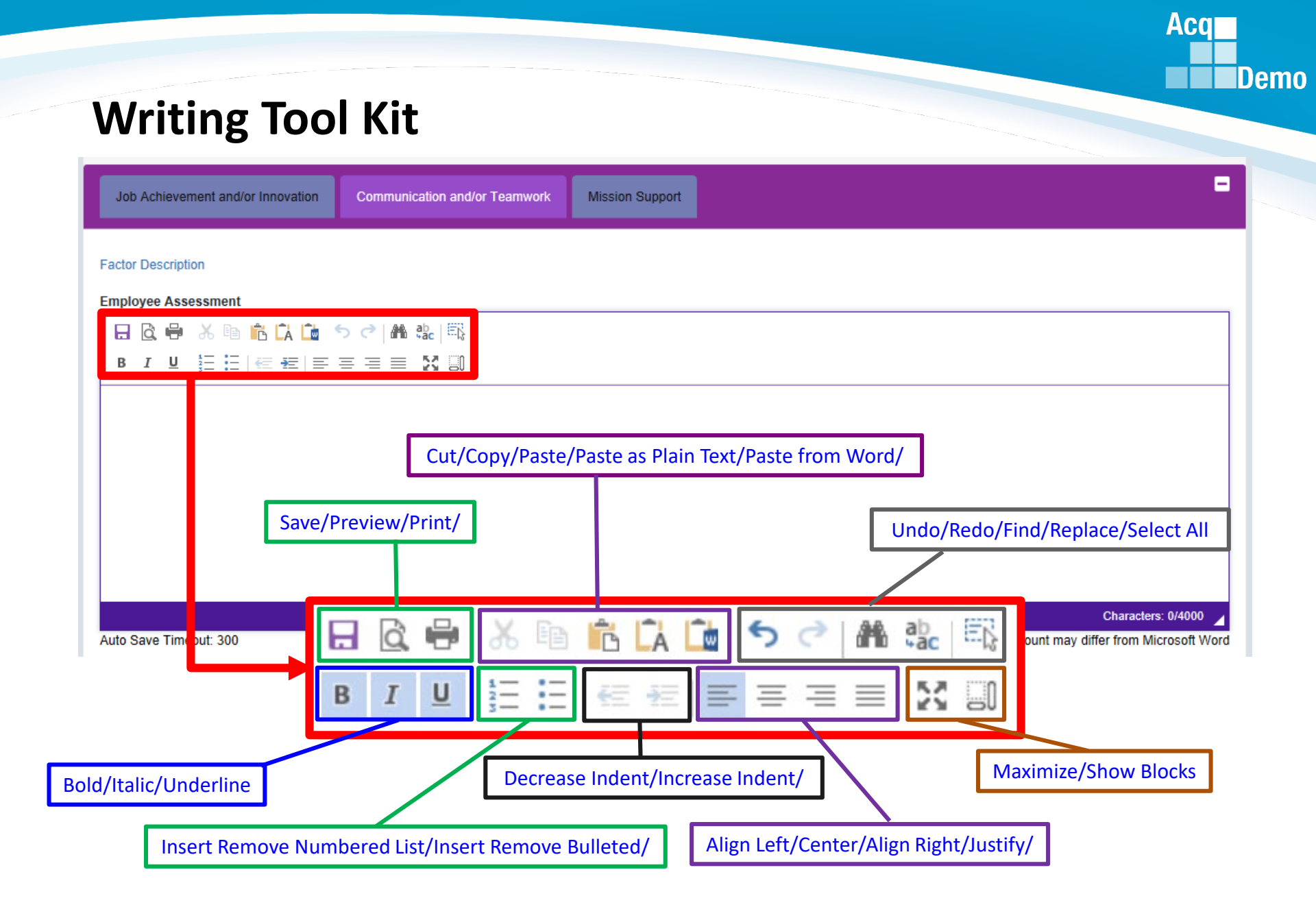

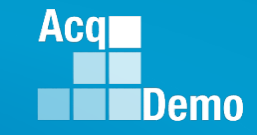

#### **Auto Save**

Contribution Plan, Midpoint Assessment, Closeout Assessment, Additional Feedback, and Annual Assessment

| Important Objectives:       Important Objectives:         Important Objectives:       Important Objectives:         Important Objectives:       Important Objectivestive |                                                                                                | •                       | ii                                           | Effective Date:<br>10-01-2018               |                                                                                                    | inbution Planning                                                                       |
|----------------------------------------------------------------------------------------------------|------------------------------------------------------------------------------------------------|-------------------------|----------------------------------------------|---------------------------------------------|----------------------------------------------------------------------------------------------------|-----------------------------------------------------------------------------------------|
| Contribution Planning     Auto Save after   a)00 seconds (5 minutes)     10-01-2018     Individual Objectives:     Individual Objectives:   Develop a computer program to track material storage and delivery of widget amplification parts. Consolidate                                                                                                    |                                                                                                |                         | ve is activated<br>n typing or<br>sting text | Auto Sa<br>upo<br>pa                        | C ▲ 값 Ⅰ 특값                                                                                                    | idual Objectives:<br>□ @ ₩ 卷 № № ቩ ቩ ጬ か c<br>□ I 및 Η Η Η Η Η Η Η Η Η Η Η Η Η Η Η Η Η Η |
| □       □       ○       □       ○       □       □         □       □       □       □       □       □       □         □       □       □       □       □       □       □         □       □       □       □       □       □       □         □       □       □       □       □       □       □         □       □       □       □       □       □       □         □       □       □       □       □       □       □         □       □       □       □       □       □       □         □       □       □       □       □       □       □         □       □       □       □       □       □       □         □       □       □       □       □       □       □       □         □       □       □       □       □       □       □       □       □       □       □       □       □       □       □       □       □       □       □       □       □       □       □       □       □       □       □       □       □ </th <th></th> <th>after<br/>minutes)</th> <th>Auto Save<br/>300 seconds (1<br/>10-01-2018</th> <th></th> <th>Contribution Planning</th> <th>Save Timeout: 206</th>                                                                                                    |                                                                                                | after<br>minutes)       | Auto Save<br>300 seconds (1<br>10-01-2018    |                                             | Contribution Planning                                                                                                    | Save Timeout: 206                                                                       |
|                                                                                                    |                                                                                                |                         | olidate                                      | delivery of widget amplification parts. Con | Image: Image: Image |                                                                                         |
| Auto Save Timeout. Saved                                                                                                    | Characters: 109/6000<br>haracter count may differ from Microsoft Wor<br>Submit to Supervisor 1 | "Char<br>Cancel Save St |                                              |                                             | Auto Save Timeout: Saved                                                                                                    |                                                                                         |

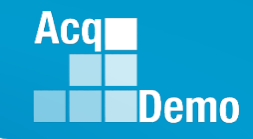

## **Spell Check**

Contribution Plan, Midpoint Assessment, Closeout Assessment, Additional Feedback, and Annual Assessment

| Contribution Planning                                                                                                    |                                                                           |
|----------------------------------------------------------------------------------------------------|---------------------------------------------------------------------------|
|                                                                                                    | Effective Date:                                                           |
| Individual Objectives:         Image: Second state in the second state is a second state in the second state is storage and delivery of widget amplification p         Develop a computer program to track material storage and delivery of widget amplification p | 15. <u>Conslidate</u>                                                     |
| Auto Save Timeout: 73                                                                                                    | Characters: 108/6000 🖌<br>*Character count may differ from Microsoft Word |

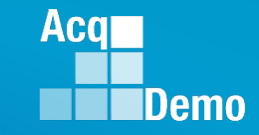

a

| Men   | NI                  | Midpoint Assessment for JOE CONTRIBUTOR (Draft)                                                                                                    |   |
|-------|---------------------|----------------------------------------------------------------------------------------------------|---|
| in on |                     | General Information                                                                                                    |   |
| 묘     | Home ·              | -                                                                                                    |   |
| 0 6   | mployoo             | Contribution Planning                                                                                                    |   |
|       | проусс              | Contribution Plan Effective Date:                                                                                                    |   |
|       | Contribution Plan   | 10-01-2018                                                                                                    |   |
|       | Midpoint Assessment | Contribution Plan(s) For Fiscal Year:                                                                                                    |   |
|       | Annual Assessment   | Contribution Plan - Effective 10-01-2018 - Approved 10-25-2018                                                                                                    |   |
|       | Additional Feedback | Individual Objectives:                                                                                                    | 1 |
|       |                     | At the beginning of the annual appraisal period, an employee and supervisor plan how the employee will contribute to the mission of the organization during the appraisal cycle. This contribution planning meeting typically includes discussion of career path and broadband level, contribution factor descriptors and discriminators, expected contribution criteria, Expected OCS (EOCS) and |   |
|       | eDocuments          | expected categorical level, organizational mission, expected contribution results, Performance Appraisal Quality Level (PAQL)/quality of performance, and career development.                                                                                                    |   |
|       | Reports             | A written Contribution Plan containing an employee's goals, objectives, and expected contribution and performance should be developed collaboratively by the employee and the supervisor working                                                                                                    |   |
|       |                     | together to have a clear understanding of what is needed for the employee to satisfactorily and effectively contribute to the organization's mission.                                                                                                    |   |
|       | <                   | Job Achievement and/or Innovation Communication and/or Teamwork Mission Support                                                                                                    |   |
|       | <b>Λ</b>            |                                                                                                    |   |
|       |                     | Factor Description                                                                                                    |   |
|       |                     | Employee Assessment                                                                                                    |   |
| Tv    | pe in self-         |                                                                                                    |   |
| ,     | mont or posto       |                                                                                                    |   |
| 5855  | ment or paste       | Developed a computer program to track material storage and delivery of widget amplification parts from the G-4 to the PMO and testers. This tracking system cut reorder                                                                                                    |   |
| self- | assessment          | costs by 20% and improved delivery time on average by 20 days.                                                                                                    |   |
| fro   | m a Word            |                                                                                                    |   |
|       | o o um o nt         |                                                                                                    |   |
| a     | ocument             |                                                                                                    |   |
|       |                     | Characters: 232/4000 🖌                                                                                                    |   |
|       |                     | Auto Save Timeout: 78 *Character count may differ from Microsoft Word                                                                                                    |   |
|       |                     |                                                                                                    |   |
|       |                     | nttp://acqaemo.nci.mii                                                                                                    |   |

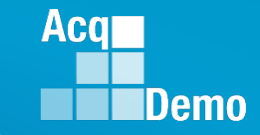

as

| Menu                                                                            |    | Midpoint Assessment for J                                                                                                    |                                                                                                    |                                               |  |  |
|---------------------------------------------------------------------------------|----|----------------------------------------------------------------------------------------------------|----------------------------------------------------------------------------------------------------|-----------------------------------------------|--|--|
|                                                                                 |    | General Information                                                                                                    |                                                                                                    | ÷                                             |  |  |
| 🖵 Home                                                                          | -  |                                                                                                    |                                                                                                    |                                               |  |  |
|                                                                                 |    | Contribution Planning                                                                                                    |                                                                                                    | -                                             |  |  |
| Z Employee                                                                      | •  |                                                                                                    | Contribution Plan Effective Date:                                                                                                    |                                               |  |  |
| Contribution Plan                                                               |    |                                                                                                    | 10-01-2018                                                                                                    |                                               |  |  |
| Midpoint Assessment                                                             |    |                                                                                                    | Contribution Plan(s) For Fiscal Year:                                                                                                    |                                               |  |  |
| Annual Assessment                                                               |    |                                                                                                    | Contribution Plan - Effective 10-01-2018 - Approved 10-25-2018                                                                                                    |                                               |  |  |
| Additional Feedback                                                             |    | Individual Objectives:                                                                                                    |                                                                                                    |                                               |  |  |
|                                                                                 |    | At the beginning of the annual appraisal period, an<br>planning meeting typically includes discussion of a                                                                                                    | n employee and supervisor plan how the employee will contribute to the mission of the organization during the appraisal cycle. This or<br>career path and broadband level, contribution factor descriptors and discriminators, expected contribution criteria, Expected OCS (EC                                                                                                    | contribution<br>CS) and                       |  |  |
| eDocuments                                                                      |    | expected categorical level, organizational mission                                                                                                    | , expected contribution results, Performance Appraisal Quality Level (PAQL)/quality of performance, and career development.                                                                                                    |                                               |  |  |
| Reports                                                                         |    | The Contribution Planning module encourages collaboration between employees and supervisors to refine contribution and performance objectives.<br>A written Contribution Plan containing an employee's goals, objectives, and expected contribution and performance should be developed collaboratively by the employee and the supervisor working                                                                                                    |                                                                                                    |                                               |  |  |
|                                                                                 |    | together to have a clear understanding of what is                                                                                                    | needed for the employee to satisfactorily and effectively contribute to the organization's mission.                                                                                                    |                                               |  |  |
|                                                                                 |    |                                                                                                    |                                                                                                    |                                               |  |  |
|                                                                                 | ~  | Job Achievement and/or Innovation                                                                                                    | munication and/or Teamwork Mission Sunnort                                                                                                    | -                                             |  |  |
|                                                                                 | ** | Job Achievement and/or Innovation Com                                                                                                    | munication and/or Teamwork Mission Support                                                                                                    | -                                             |  |  |
|                                                                                 | «  | Job Achievement and/or Innovation                                                                                                    | munication and/or Teamwork Mission Support                                                                                                    | -                                             |  |  |
| Ture in celf                                                                    | «  | Job Achievement and/or Innovation Com<br>Factor Description<br>Employee Assessment                                                                                                    | munication and/or Tearnwork                                                                                                    |                                               |  |  |
| Type in self-                                                                   | «  | Job Achievement and/or Innovation Com                                                                                                    | munication and/or Tearmwork Mission Support                                                                                                    |                                               |  |  |
| Type in self-<br>sessment or past                                               | «  | Job Achievement and/or Innovation       Com         Factor Description         Employee Assessment         Image: Image:                   | Mission Support                                                                                                    |                                               |  |  |
| Type in self-<br>sessment or past<br>self-assessment                            | «  | Job Achievement and/or Innovation       Com         Factor Description       Employee Assessment         Image: Image: Image | Mission Support         Mission Support         Mission Support         Image: State         Image: State                                                                                                    | -<br>nort of our                              |  |  |
| Type in self-<br>sessment or past<br>self-assessment                            | «  | Job Achievement and/or Innovation       Com         Factor Description         Employee Assessment         □       □       □       □       □       □       □       □       □       □       □       □       □       □       □       □       □       □       □       □       □       □       □       □       □       □       □       □       □       □       □       □       □       □       □       □       □       □       □       □       □       □       □       □       □       □       □       □       □       □       □       □       □       □       □       □       □       □       □       □       □       □       □       □       □       □       □       □       □       □       □       □       □       □       □       □       □       □       □       □       □       □       □       □       □       □       □       □       □       □       □       □       □       □       □       □       □       □       □       □       □       □       □       □       □       □       □       □                                                                                                    | Immunication and/or Tearmwork       Mission Support         Image: Image: Im | port of our                                   |  |  |
| Type in self-<br>sessment or past<br>self-assessment<br>from a Word             | «  | Job Achievement and/or Innovation       Com         Factor Description         Employee Assessment         □       □       □       □       □       □       □       □       □       □       □       □       □       □       □       □       □       □       □       □       □       □       □       □       □       □       □       □       □       □       □       □       □       □       □       □       □       □       □       □       □       □       □       □       □       □       □       □       □       □       □       □       □       □       □       □       □       □       □       □       □       □       □       □       □       □       □       □       □       □       □       □       □       □       □       □       □       □       □       □       □       □       □       □       □       □       □       □       □       □       □       □       □       □       □       □       □       □       □       □       □       □       □       □       □       □       □       □                                                                                                    | Mission Support         Mission Support         Mission Support         Image: Image: Ima                                            | nort of our                                   |  |  |
| Type in self-<br>sessment or past<br>self-assessment<br>from a Word<br>document | «  | Job Achievement and/or Innovation       Com         Factor Description         Employee Assessment         □       □       □       □       □       □       □       □       □       □       □       □       □       □       □       □       □       □       □       □       □       □       □       □       □       □       □       □       □       □       □       □       □       □       □       □       □       □       □       □       □       □       □       □       □       □       □       □       □       □       □       □       □       □       □       □       □       □       □       □       □       □       □       □       □       □       □       □       □       □       □       □       □       □       □       □       □       □       □       □       □       □       □       □       □       □       □       □       □       □       □       □       □       □       □       □       □       □       □       □       □       □       □       □       □       □       □       □                                                                                                    | Immunication and/or Teamwork       Mission Support         Image: Image: Ima | Port of our<br>or all<br>vision               |  |  |
| Type in self-<br>sessment or past<br>self-assessment<br>from a Word<br>document | æ  | Job Achievement and/or Innovation       Com         Factor Description         Employee Assessment         Image: Image: I                 | Mission Support         Mission Support         Mission Support         Mission Support         Image: Image: Im                                                                      | nort of our<br>or all<br>vision               |  |  |
| Type in self-<br>sessment or past<br>self-assessment<br>from a Word<br>document | «  | Job Achievement and/or Innovation       Com         Factor Description         Employee Assessment         Image: Image: I                 | Mission Support         Mission Support                                                                                                    | ort of our<br>or all<br>vision                |  |  |
| Type in self-<br>sessment or past<br>self-assessment<br>from a Word<br>document | æ  | Job Achievement and/or Innovation       Com         Factor Description         Employee Assessment         Image: Image: I                 | Mission Support         Mission Support                                                                                                    | ort of our<br>or all<br>vision<br>s: 754/4000 |  |  |

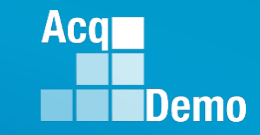

8

| Menu       |                     | Midpoint Assessment for JOE CONTRIBUTOR (Draft)                                                                                                    |
|------------|---------------------|----------------------------------------------------------------------------------------------------|
|            |                     | General Information                                                                                                    |
|            | 🖵 Home 🗸 👻          |                                                                                                    |
|            | S Employee          |                                                                                                    |
|            |                     | Contribution Plan Effective Date:                                                                                                    |
|            | Contribution Plan   | 10-01-2018                                                                                                    |
|            | Midpoint Assessment | Contribution Plan(s) For Fiscal Year:                                                                                                    |
|            | Annual Assessment   | Contribution Plan - Effective 10-01-2018 - Approved 10-25-2018                                                                                                    |
|            | Additional Feedback | Individual Objectives:                                                                                                    |
|            | eDocuments          | At the beginning of the annual appraisal period, an employee and supervisor plan now the employee will contribute to the mission of the organization during the appraisal cycle. This contribution planning meeting typically includes discussion of career path and broadband level, contribution factor descriptors and discriminators, expected contribution criteria, Expected OCS (EOCS) and expected categorized level arranizational mission expected contribution results. Performance Appraisal Quality Level (PAOI Viruality of performance and career development                                                                                                    |
|            | Reports             | The Contribution Planning module encourages collaboration between employees and supervisors to refine contribution and performance objectives.                                                                                                    |
|            | Nopono              | A written Contribution Plan containing an employee's goals, objectives, and expected contribution and performance should be developed collaboratively by the employee and the supervisor working together to have a clear understanding of what is needed for the employee to satisfactorily and effectively contribute to the organization's mission.                                                                                                    |
|            | «                   |                                                                                                    |
|            |                     | Job Achievement and/or Innovation Communication and/or Teamwork Mission Support                                                                                                    |
|            |                     | Factor Description                                                                                                    |
|            | Type in self.       | Employee Assessment                                                                                                    |
|            | Type III Sell-      |                                                                                                    |
| <b>5</b> S | essment or paste    |                                                                                                    |
| S          | elf-assessment      | This year I published three technical journal articles on program analysis on widget amplification which resulted in a desired advancement in the project in direct support of our mission to better project in direct support of our                                                                                                    |
|            | from a Word         | Coordinated with a number of organization elements and charactors to resolve a classified e-mail problem that resulted in the enhancement of operational security for all                                                                                                    |
|            | document            | parties involved. This solution was adopted command-                                                                                                    |
| _          |                     | Volunteere to take the lead in teaching six micros to NOTE: Can Bold, ce Automation Assistants and division personnel. This saved approximately \$150K in T                                                                                                    |
|            |                     | Underline, Italicize                                                                                                    |
|            |                     | Auto Save Timeout: 219 Characters: 7544000 Characters: 7544000 Characters: 754000 Characters: 754000 Characters: 75 |
|            |                     | Cancel Save Submit to Supervisor 1                                                                                                    |

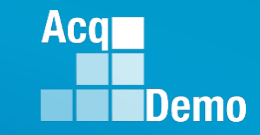

| Menu |                     | Midpoint Assessment for J | OE CON                                                                                                    | TRIBUTOR (Draft)                                         |                                                                                                    |                                                                                  |                                                              |                                                                                                   |                                |
|------|---------------------|---------------------------|----------------------------------------------------------------------------------------------------|----------------------------------------------------------|----------------------------------------------------------------------------------------------------|----------------------------------------------------------------------------------|--------------------------------------------------------------|---------------------------------------------------------------------------------------------------|--------------------------------|
|      |                     |                           | General Information                                                                                                    |                                                          |                                                                                                    |                                                                                  |                                                              |                                                                                                   |                                |
| S    | ] Home              | -                         |                                                                                                    |                                                          |                                                                                                    |                                                                                  |                                                              |                                                                                                   | _                              |
| ٥    | Employee            | -                         | Contribution Planning                                                                                                    |                                                          |                                                                                                    |                                                                                  |                                                              |                                                                                                   | -                              |
| -    | Employee            |                           |                                                                                                    |                                                          | Contribution Plan Effect                                                                                                    | tive Date:                                                                       |                                                              |                                                                                                   |                                |
|      | Contribution Plan   |                           |                                                                                                    |                                                          | 10-01-2018                                                                                                    |                                                                                  |                                                              |                                                                                                   |                                |
|      | Midpoint Assessment |                           |                                                                                                    |                                                          | Contribution Plan(s) For F                                                                                                    | Fiscal Year:                                                                     |                                                              |                                                                                                   |                                |
|      | Annual Assessment   |                           |                                                                                                    | C                                                        | ontribution Plan - Effective 10-01-2018                                                                                       | 3 - Approved 10-25-2018                                                          | 3                                                            |                                                                                                   |                                |
|      | Additional Feedback |                           | Individual Objectives:                                                                                                    |                                                          |                                                                                                    |                                                                                  |                                                              |                                                                                                   |                                |
|      | eDocuments          |                           | At the beginning of the annual appraisal period, an<br>planning meeting typically includes discussion of c<br>expected categorical level, organizational mission, | employee and su<br>areer path and br<br>expected contrib | pervisor plan how the employee will co<br>badband level, contribution factor desci<br>ution results, Performance Appraisal Qi | ontribute to the mission<br>riptors and discriminator<br>uality Level (PAQL)/qua | of the organizatio<br>rs, expected cont<br>lity of performan | n during the appraisal cycle. T<br>ribution criteria, Expected OCS<br>ce, and career development. | his contribution<br>(EOCS) and |
|      | Reports             |                           | The Contribution Planning module encourages coll                                                                                                    | laboration betwee                                        | n employees and supervisors to refine                                                                                         | contribution and perform                                                         | nance objectives                                             |                                                                                                   |                                |
|      |                     |                           | A written Contribution Plan containing an employed<br>together to have a clear understanding of what is n                                                         | e's goals, objectiv<br>needed for the em                 | es, and expected contribution and perfe<br>ployee to satisfactorily and effectively o                                         | ormance should be dev<br>contribute to the organiz                               | eloped collaborat<br>ation's mission.                        | ively by the employee and the                                                                     | supervisor working             |
|      |                     | Cu .                      |                                                                                                    |                                                          |                                                                                                    |                                                                                  |                                                              |                                                                                                   |                                |
|      |                     |                           | Job Achievement and/or Innovation Comm                                                                                                    | nunication and/or                                        | Teamwork Mission Support                                                                                                    |                                                                                  |                                                              |                                                                                                   | -                              |
|      |                     |                           | Factor Description                                                                                                    |                                                          |                                                                                                    |                                                                                  |                                                              |                                                                                                   |                                |
|      |                     |                           | Employee Assessment                                                                                                    |                                                          |                                                                                                    |                                                                                  |                                                              |                                                                                                   |                                |
|      |                     |                           | 8 8 8 8 1 6 1 6 1 6                                                                                                    | <b>M</b> 🕸                                               | Clini                                                                                                    |                                                                                  |                                                              |                                                                                                   |                                |
|      |                     |                           | B I ∐ 1 Ξ Ξ Ι ∈ 1Ξ Ξ Ξ Ξ                                                                                                    |                                                          | Click Sa                                                                                                    |                                                                                  |                                                              |                                                                                                   |                                |
|      |                     |                           | This year I published three technical journa<br>mission to better project the risk assessme                                                                       | ul articles on prog<br>.nt.                              | ick Sup                                                                                                    | ich resulted in a c                                                              | lesired advance                                              | ment in the project in direct                                                                     | support of our                 |
|      |                     |                           | Coordinated with a number of organization<br>parties involved. This solution was adopted                                                                          | elements and co<br>d command-wide                        | ontractors to reso                                                                                                    |                                                                                  | ted in the enhan                                             | cement of operational secur                                                                       | ity for all                    |
|      |                     |                           | Volunteered to take the lead in teaching six<br>personnel. This <u>saved approximately \$15</u>                                                                   | ∢Microsoft Office<br>5 <u>0K</u> in TAD and              | e classes and various administrative<br>vendor training costs, which was the                                                  | en al                                                                            | or ,                                                         | e mation Assistants an<br>Char                                                                    | nd division                    |
|      |                     |                           | Auto Save Timeout: 219                                                                                                    |                                                          |                                                                                                    |                                                                                  |                                                              |                                                                                                   |                                |
|      |                     |                           |                                                                                                    |                                                          |                                                                                                    |                                                                                  | Jano                                                         | Save Submit to                                                                                    | o Supervisor 1                 |
|      |                     |                           | ht                                                                                                    | tp:/acqdem                                               | o.hci.mil                                                                                                    |                                                                                  |                                                              |                                                                                                   |                                |

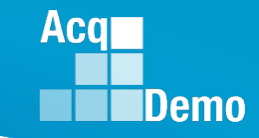

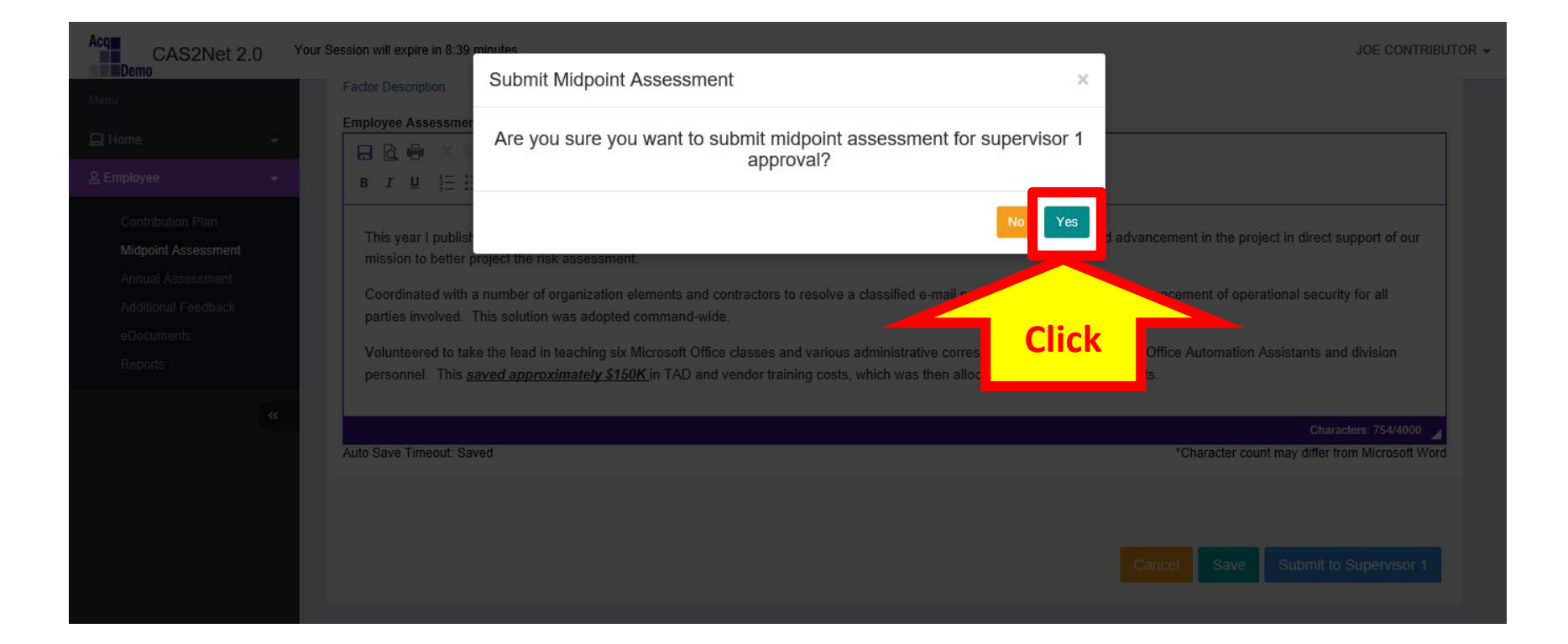

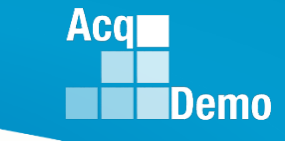

Changed from Draft to Submitted

|                     |   | Midpoint Assessment for JOE CONTRIBUTOR (Submitted)                                                                                                    |    |
|---------------------|---|----------------------------------------------------------------------------------------------------|----|
| 🖵 Home              | - | General Information                                                                                                    | Ð  |
| 음 Employee          | - | Contribution Planning                                                                                                    | Ð  |
| Contribution Dian   |   | Job Achievement and/or Innovation Communication and/or Teamwork Mission Support                                                                                                    | •  |
| Midpoint Assessment |   | Factor Description                                                                                                    |    |
| Annual Assessment   |   | Employee Assessment                                                                                                    |    |
| Additional Feedback |   | Developed a computer program to track material storage and delivery of widget amplification parts from the G-4 to the PMO and testers. This tracking system cut reorder costs by 20% and improved delivery time on average by 20 days. |    |
| eDocuments          |   |                                                                                                    |    |
| Reports             |   | This record is read-only because it has been submitted to the supervisor 1 for approval.                                                                                                    |    |
|                     | « | Cance<br>Note                                                                                                    | el |

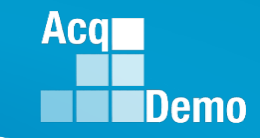

### **Midpoint Assessment – Employee - Reports**

#### After the midpoint review is released by the supervisor, go to Menu > Employee > Reports

| Acq CAS2Net 2.0 Your Session will expire in 14:41 minutes. |                                                      | AHMED ADMINSTRATOR -         |
|------------------------------------------------------------|------------------------------------------------------|------------------------------|
| Menu                                                       |                                                      |                              |
| ⊒ Home ▼                                                   |                                                      |                              |
| Administrator Employee Reports                             |                                                      |                              |
| ≗ Employee                                                 |                                                      |                              |
| Contribution Plan                                          |                                                      |                              |
| Midpoint Assessment                                        | Fiscal Year                                          |                              |
| Annual Assessment                                          | 2019 *                                               |                              |
| Additional Feedback                                        | Contribution Plan                                    |                              |
| eDocuments<br>Reports                                      |                                                      |                              |
|                                                            | Midpoint Assessment                                  |                              |
| *                                                          |                                                      | •                            |
| CAS2Net 2.0 - Powered by ALTESS                            | The information contain Click he Privacy Act of 1974 | For Official Use Only (FOUO) |
|                                                            |                                                      |                              |
|                                                            | Downloading                                          |                              |
|                                                            | Downloading                                          |                              |
|                                                            |                                                      |                              |
|                                                            | Please wait for download to begin!                   |                              |
|                                                            |                                                      |                              |
|                                                            |                                                      |                              |
|                                                            | 1                                                    |                              |
|                                                            | No Yes                                               |                              |
|                                                            |                                                      |                              |
| What do you want to do with EmployeeM                      | idpointReview 2019.pdf                               |                              |
| (5.0 KB)?                                                  | Open Save                                            | ∧ Cancel ×                   |
| From: cas2net-test.army.mil                                |                                                      |                              |
| ,                                                          |                                                      |                              |
|                                                            | CIICK                                                |                              |

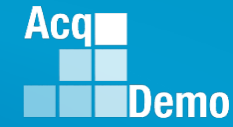

#### Midpoint Assessment – Employee – Generated PDF

| Year: 2019                                                                                                    |                                                                                                    |                                                                                                    |                                                                          |  |
|----------------------------------------------------------------------------------------------------|----------------------------------------------------------------------------------------------------|----------------------------------------------------------------------------------------------------|--------------------------------------------------------------------------|--|
| Broadband Level:<br>III                                                                                                    | Occupational Series:<br>0301 - MISCELLANEOUS<br>ADMINISTRATION AND<br>PROGRAM                              | Career Path:<br>NH - Business Management<br>and Technical Management<br>Professional                           | Expected OCS:<br>64                                                      |  |
| Supervisor Level 1: SUPERV                                                                                                  | ISOR, FIRST LEVEL                                                                                          |                                                                                                    |                                                                          |  |
| Method of Communication:<br>Face to Face                                                                                    |                                                                                                    |                                                                                                    | Date Conducted:<br>02-28-2019                                            |  |
| Contribution Planning:                                                                                                    |                                                                                                    |                                                                                                    |                                                                          |  |
| Individual Objectives                                                                                                    |                                                                                                    |                                                                                                    |                                                                          |  |
| Develop a computer program t<br>the Operating Forces.                                                                       | to track material storage and delive                                                                       | ery of weapon system parts from th                                                                             | e Supply Department to                                                   |  |
| Coordinate with organization e                                                                                              | lements and contractors to resolve                                                                         | e a classified e-mail problem.                                                                                 |                                                                          |  |
| As the Help Desk Assistant, as<br>to all questions and requests fi                                                          | ssist over 300 Operating Forces cu<br>or assistance.                                                       | ustomers monthly by providing accu                                                                             | rate and timely responses                                                |  |
| Volunteer to lead teaching six                                                                                              | Microsoft Office classes and vario                                                                         | us administrative correspondence of                                                                            | ourses.                                                                  |  |
| Establish contact with matrix a<br>widget amplification program.                                                            | ctivities, HQ, and other services a                                                                        | nd agencies to provide/maintain ac                                                                             | curate information on the                                                |  |
| Provide improved budget proc                                                                                                | edures and guidance.                                                                                       |                                                                                                    |                                                                          |  |
| Job Achievement and/or Inc                                                                                                  | oution                                                                                                    |                                                                                                    |                                                                          |  |
| Developed a computer program<br>the Operating Forces. This tra                                                              | m to track material storage and de<br>toking system cut reorder costs by                                   | livery of weapon system parts from<br>20% and improved delivery time or                                        | the Supply Department to<br>n average by 20 days.                        |  |
| Communication and/or Tea                                                                                                    | mwork                                                                                                    |                                                                                                    |                                                                          |  |
| Coordinated with a number of<br>enhancement of operational se                                                               | organization elements and contrac<br>ecurity for all parties involved. This                                | ctors to resolve a classified e-mail p<br>s solution was adopted DoD-wide.                                     | roblem that resulted in the                                              |  |
| As the Help Desk Assistant, as<br>responses to all questions and<br>the Operating Forces, favorabl<br>the Operating Forces. | ssisted over 300 Operating Forces<br>I requests for assistance. This has<br>le commendations to the Comman | customers monthly by providing av<br>s resulted in improved relations beh<br>id, and improved communications b | ocurate and timely<br>ween the help desk and<br>setween our projects and |  |
| Volunteered to take the lead in<br>other Office Automation Assist<br>which was then allocated to ot                         | teaching six Microsoft Office clas<br>ants and division personnel. This<br>her priority projects.          | ses and various administrative corr<br>saved approximately \$15K in TAD                                        | espondence courses to<br>and vendor training costs,                      |  |
| Mission Support                                                                                                    |                                                                                                    |                                                                                                    |                                                                          |  |
| Established contact with matrix<br>the <xyz> program. This was<br/>assured uniform understanding</xyz>                      | x activities, HQ, and other services<br>completed three weeks ahead of<br>g of the mission.                | s and agencies to provide/maintain<br>schedule and resulted in improved                                        | accurate information on<br>interoperability and                          |  |
|                                                                                                    |                                                                                                    |                                                                                                    |                                                                          |  |
|                                                                                                    |                                                                                                    |                                                                                                    |                                                                          |  |
|                                                                                                    | PII - DO NOT DISTRIBUTE / F                                                                                | FOR OFFICIAL USE ONLY                                                                                          |                                                                          |  |

#### Provided improved budget procedures and guidance. Oversaw year-end closeout with all accounts meeting or exceeding HQ execution goals for the fiscal year. The improved procedures saved \$72K in funding due to timely reallocation of funding and resolution of errors.

#### Overall Supervisor Assessment:

#### Job Achievement and/or Innovation

#### Concur with midpoint self-assessment.

The newly developed computer program WIDGET TRACK used to track material storage and delivery of weapon system parts from the Supply Department to the Operating Forces has so far cut reorder costs by 27% and improved delivery time on average by 22 days. WIDGET TRACK is being considered for deployment across the PM.

#### Communication and/or Teamwork

Concur with midpoint self-assessment.

Completed coordination with 4 of 7 organization elements and contractors to resolve a classified e-mail problem that resulted in the enhancement of operational security for all parties involved. The solution had impact through the Department and was adopted DoD-wide.

As the Help Desk Assistant, resulted in improved relations between the help desk and the Operating Forces, favorable commendations to the Command, and improved communications between our projects and the Operating Forces.

The in-house teaching of six Microsoft Office classes saved approximately \$15K in TAD and vendor training costs. Plan is to expand the training to others in the command.

#### Mission Support

Concur with midpoint self-assessment.

Established contact with all activities on the WIDGET TRACK program, which was completed three weeks ahead of schedule enhancing an uniform understanding of the mission.

Provided improved budget procedures and guidance that will assist in the upcoming year-end closeout.

PII - DO NOT DISTRIBUTE / FOR OFFICIAL USE ONLY

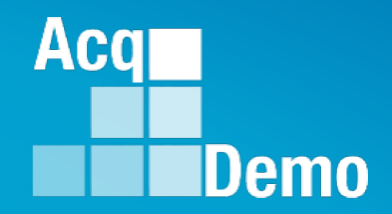

# CAS2Net Questions, Issues, Problems

## Altess ServiceNow Service Desk 24/7/365

#### usarmy.radford.peo-eis.other.service-desk@mail.mil

or

#### 1-800-981-3234